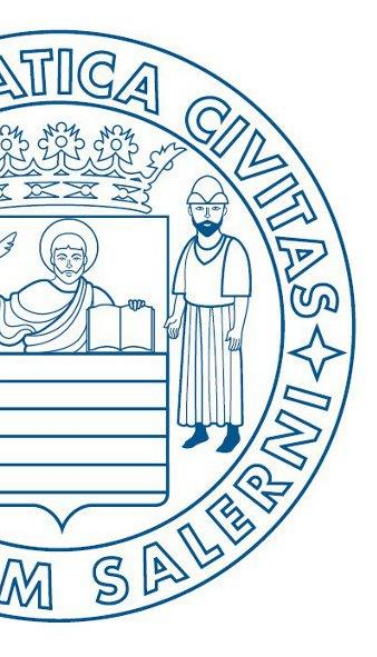

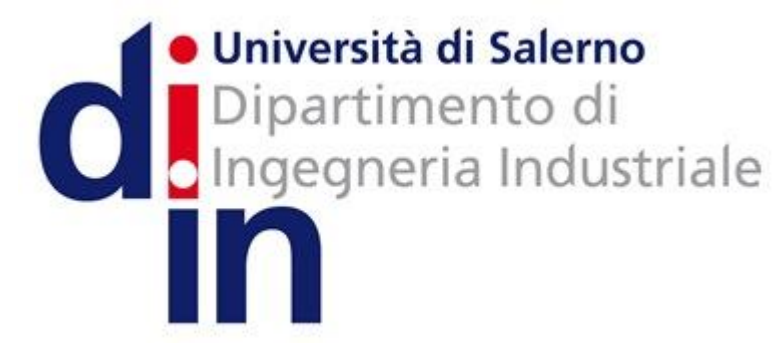

UNIVERSITÀ DEGLI STUDI DI SALERNO

# Fondamenti di Informatica

Introduzione ad AlgoBuild

Prof. Raffaele Pizzolante

A.A. 2016/17

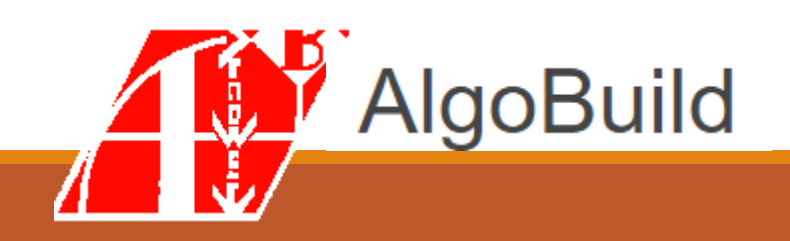

# Introduzione ad AlgoBuild: OUTLINE

- Caratteristiche
- Come si presenta
- Primo diagramma di flusso ed utilizzo del blocco di output
  - Esempio
- Utilizzo dei blocchi di input, output ed esecuzione
  - Esempio

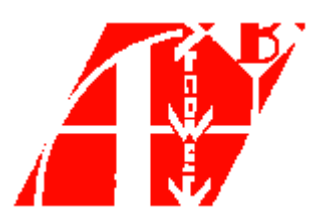

# Caratteristiche – 1/3

| AlgoBuild                                                                                 | Home | Info | Manuale | Tutorial | Download | Contatti | Privacy | en |
|-------------------------------------------------------------------------------------------|------|------|---------|----------|----------|----------|---------|----|
| Algoritmi & FlowChart                                                                     |      |      |         |          |          |          |         |    |
| He Modifica Run Linnua                                                                    |      |      |         |          |          |          |         |    |
|                                                                                           |      |      |         |          |          |          |         |    |
| main +                                                                                    |      |      |         |          |          |          |         |    |
| START main                                                                                |      |      |         |          | RAM main |          |         |    |
| L'attenzione sul problema e la ricerca della soluzione: la<br>Costruzione dell'Algoritmo. |      |      |         |          |          |          |         |    |

#### Crea Diagrammi di Flusso, Pseudo Codice, Programmi

#### Crea Dia Program Partenza... VIA!

Partenza... VIA Disegna i progr degli algoritmi. Semplice e velo

mezzo di diagr

Disegna i **programmi** con **AlgoBuild**, l'ambiente didattico per lo studio della programmazione e degli algoritmi.

Semplice e veloce permette di apprendere le nozioni base della **programmazione strutturata** per mezzo di **diagrammi di flusso** (flowchart) e **pseudo codice** (pseudocode).

E' Divertente e facile da usare ma basato su una sintassi formale grafica strutturata.

- Fonte
  - https://algobuild.com/it/index.html

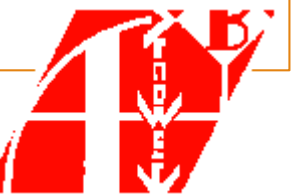

# Caratteristiche – 2/3

- Con AlgoBuild è possibile disegnare in maniera semplice ed efficace **diagrammi di flusso**
- AlgoBuild permette anche di tradurre i diagrammi di flusso in pseudo-codice
- Maggiori informazioni
  - https://algobuild.com/it/index.html

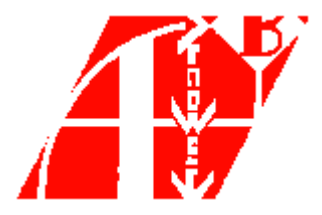

# Caratteristiche – 3/3

- Dove reperirlo?
  - AlgoBuild è scaricabile gratuitamente
  - L'indirizzo da cui può essere scaricato è
    - <u>https://algobuild.com/it/download.html</u>
  - La versione *stabile* attualmente è la **0.75**

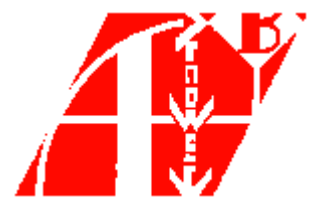

| 👫 AlgoBuild 0.75 testing                                                                                                    |                           |      | × |
|----------------------------------------------------------------------------------------------------|---------------------------|------|---|
| File Aiuto                                                                                                    |                           |      |   |
| E Contraction of the second second |                           |      |   |
| START main<br>END main                                                                                                    | PROG main<br>END PROG //n | nain |   |
|                                                                                                    | 2                         |      |   |
| output                                                                                                    | vanadili                  |      |   |

| 🛀 AlgoBuild 0.75 testing | - 🗆 X                        |
|--------------------------|------------------------------|
| File Aiuto               |                              |
| START main<br>END main   | PROG main<br>END PROG //main |
| Diagramma di flusso      |                              |
|                          |                              |
|                          |                              |
|                          |                              |
|                          |                              |
| output                   | variabili                    |
|                          |                              |
|                          |                              |
|                          |                              |

| 👫 AlgoBuild 0.75 testing                                                                                                    | - 🗆 X                        |
|----------------------------------------------------------------------------------------------------|------------------------------|
| File Aiuto         Image: Second state state | Pseudo-codice                |
| START main<br>END main                                                                                                    | PROG main<br>END PROG //main |
| output                                                                                                    | variabili                    |

| 👫 AlgoBuild 0.75 testing                             |                           |      | × |
|------------------------------------------------------|---------------------------|------|---|
| File Aiuto                                           |                           |      |   |
| E Contraction Passo passo Tempo (100-5000 ms): 500 - |                           |      |   |
| START main<br>END main                               | PROG main<br>END PROG //n | nain |   |
| putput                                               | variabili                 |      |   |
| Pannello di Output                                   |                           |      |   |

| 👫 AlgoBuild 0.75 testing                                        |                              |     |
|-----------------------------------------------------------------|------------------------------|-----|
| File Aiuto                                                      |                              |     |
| 📔 📴 a 🕨 II 📕 🗹 Traccia 🗹 Passo passo Tempo (100-5000 ms); 500 🗧 |                              |     |
| START main<br>END main                                          | PROG main<br>END PROG //mair | 1   |
| Pannello delle                                                  | variab                       | ili |
| putput                                                          | variabili                    |     |

| 👬 AlgoBuild 0.75 testing                                        |                 | - 🗆 X                      |
|-----------------------------------------------------------------|-----------------|----------------------------|
| 🖻 🗎 a 🔹 II 🔳 🗹 Traccia 🗹 Passo passo Tempo (100-5000 ms); 500 🗧 | Barra strumenti |                            |
| START main<br>END main                                          | PF              | tOG main<br>ID PROG //main |
| output                                                          | Va              | iabili                     |

- Iniziamo ad utilizzare AlgoBuild con l'esempio Hello, World!
- Hello, World! mostra semplicemente la stringa
  - "Ciao, Mondo!"
- Storicamente, molti manuali di programmazione usano l'esempio "Hello, world!" per mostrare lessico, sintassi e semantica basilare di un dato linguaggio di programmazione

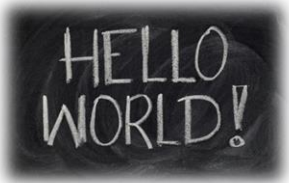

- Nell'area del diagramma di flusso possiamo notare i due blocchi di inizio (*START*) e fine (*END*)
  - Sono inseriti automaticamente da AlgoBuild

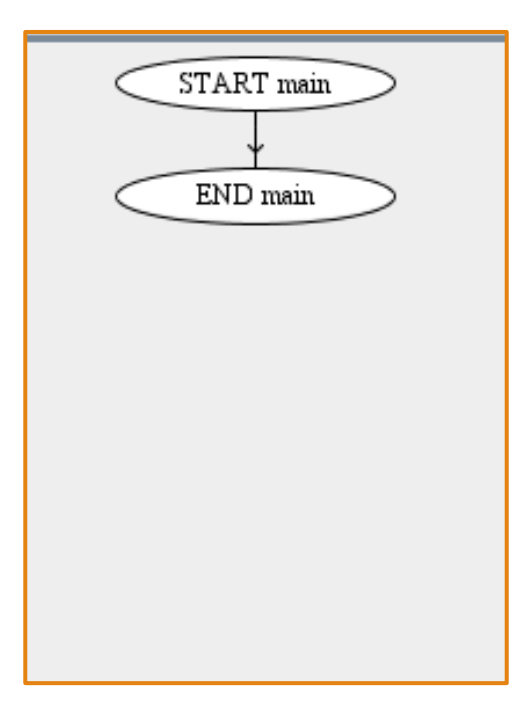

- Posizioniamoci con il mouse sulla freccia che collega lo START e l'END del nostro diagramma di flusso
  - Comparirà l'opzione «NEW»

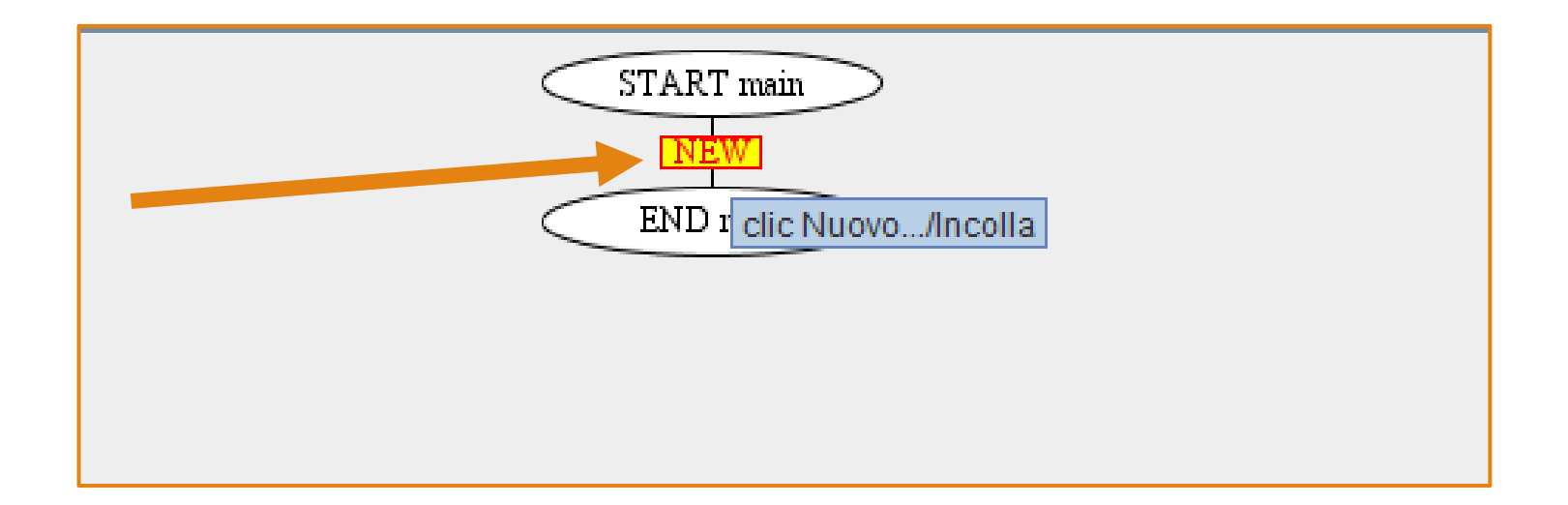

• Cliccando su **«NEW»**, ci verranno proposte diverse alternative per l'inserimento di un nuovo blocco

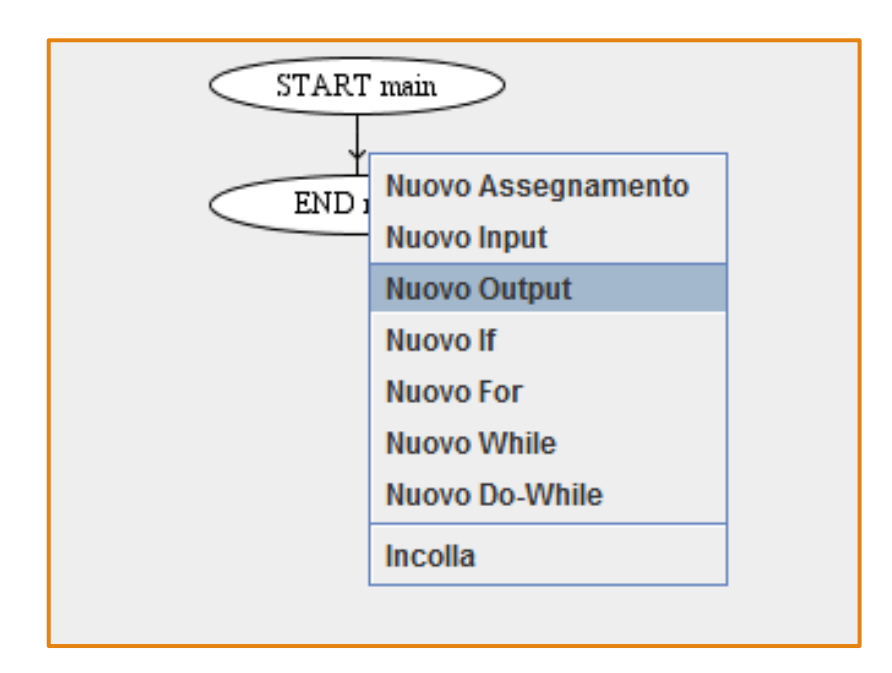

#### Selezioniamo Nuovo Output

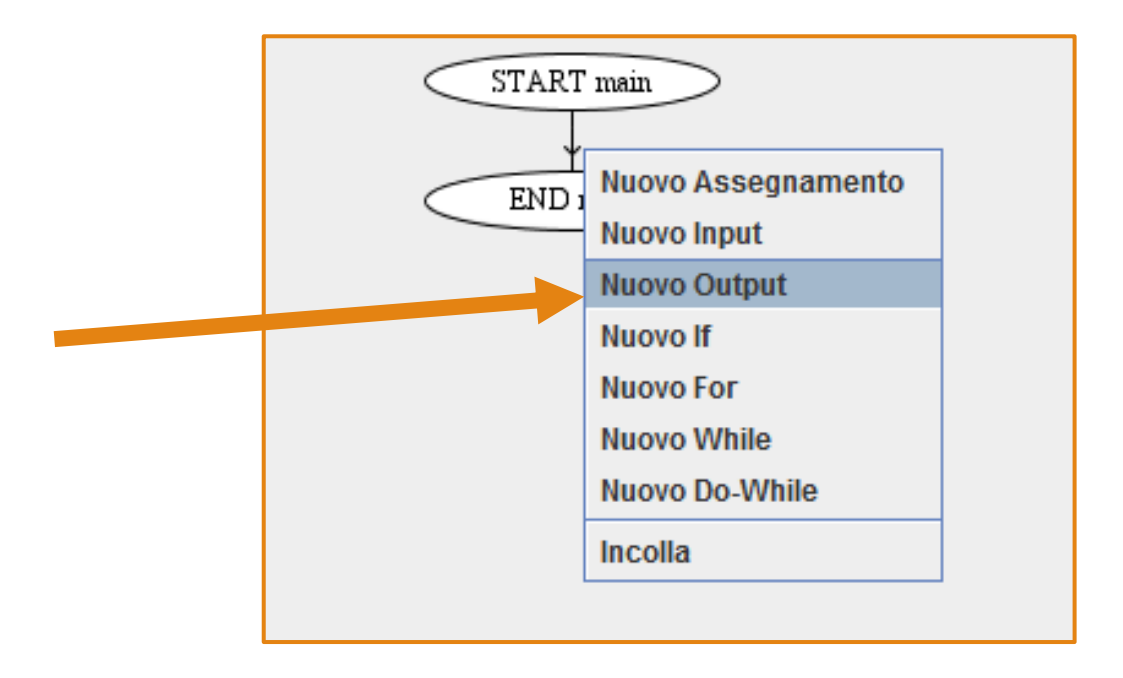

#### Selezioniamo Nuovo Output

• Ci verrà richiesto qual è l'output che vogliamo mostrare

| STAR           | T main                                   |   |
|----------------|------------------------------------------|---|
| Inserisci Espr | essione                                  | × |
| ? Nuovo        | OK Annulla                               |   |
|                | Nuovo While<br>Nuovo Do-While<br>Incolla |   |
|                | moona                                    |   |

- Scriviamo la stringa "Ciao, Mondo!", poi
  - Clicchiamo su OK
  - Oppure premiamo il tasto Invio della tastiera

| Inseris | ci Espressione                               | × |
|---------|----------------------------------------------|---|
| ?       | Nuovo Output<br>"Ciao, Mondo!"<br>OK Annulla |   |
|         |                                              |   |
|         | Nuovo While<br>Nuovo Do-While                |   |

#### • Ecco il nostro diagramma di flusso

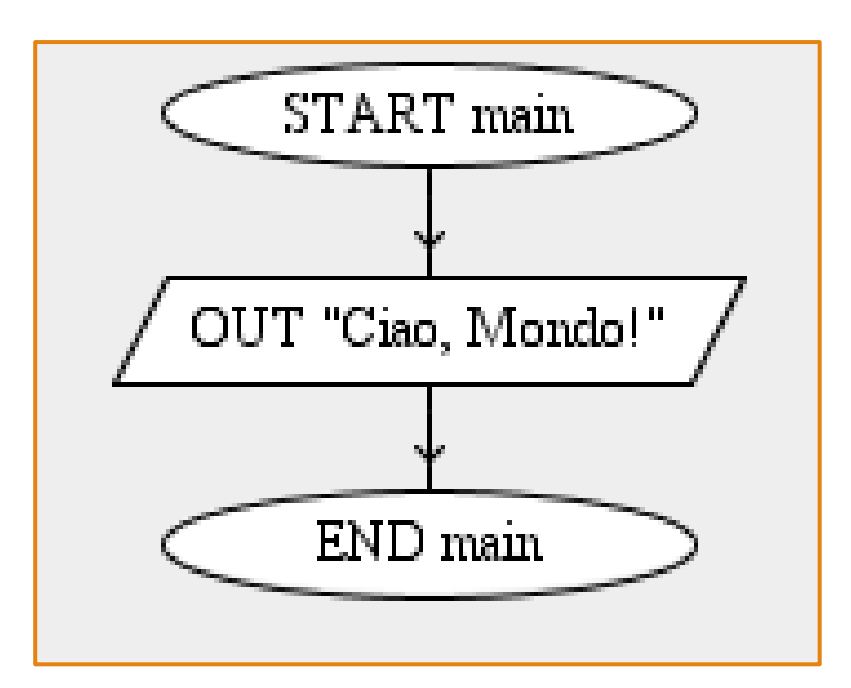

- AlgoBuild ha contestualmente generato anche lo pseudo-codice
  - Ecco cosa ci presenterà l'area preposta

PROG main OUT "Ciao, Mondo!" END PROG //main

- Possiamo modificare anche il nome del diagramma di flusso
  - Cliccando sul blocco START oppure END
  - Scrivendo il nome che vogliamo assegnare al diagramma

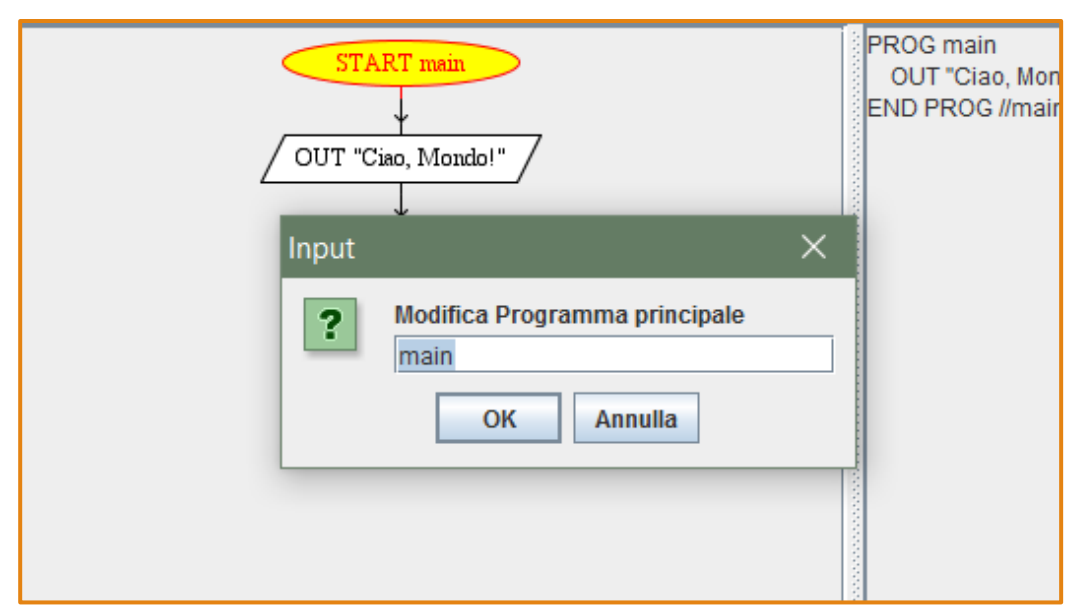

- Possiamo modificare anche il nome del diagramma di flusso
  - Cliccando sul blocco START oppure END
  - Scrivendo il nome che vogliamo assegnare al diagramma
    - Ad esempio, lo chiamiamo helloworld

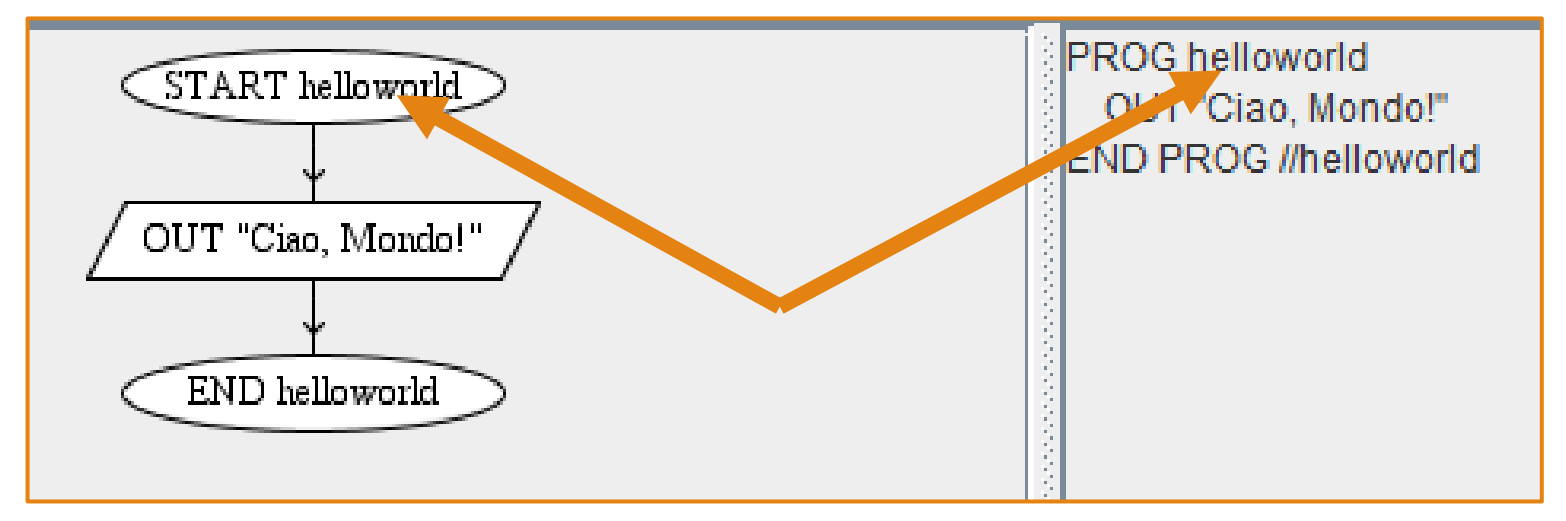

#### • NOTA IMPORTANTE

 Per inserire un nuovo blocco dobbiamo sempre cliccare sulla freccia che collega i due blocchi tra i quali vogliamo inserire un nuovo blocco

#### • L'esecuzione...

• Ora che il nostro diagramma è stato generato, possiamo simulare la sua esecuzione tramite AlgoBuild

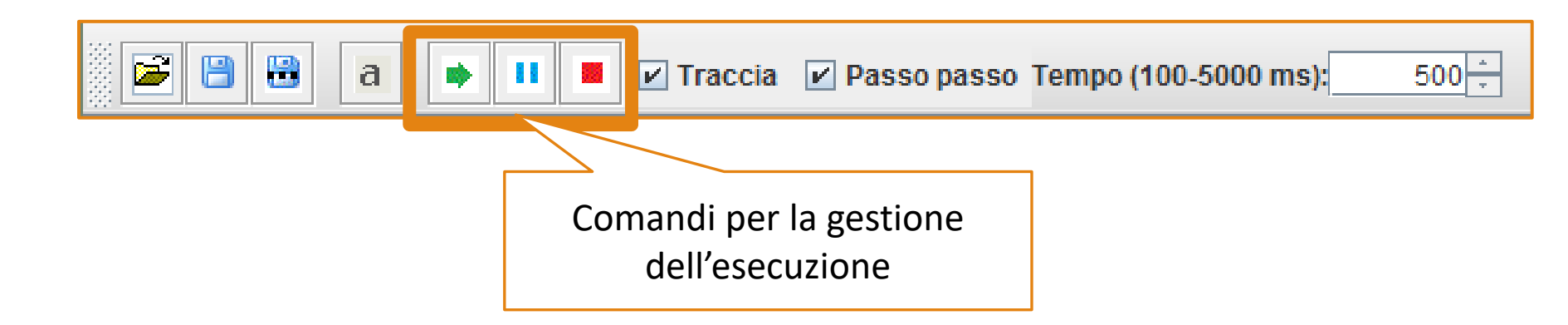

#### • L'esecuzione...

• Ora che il nostro diagramma è stato generato, possiamo simulare la sua esecuzione tramite AlgoBuild

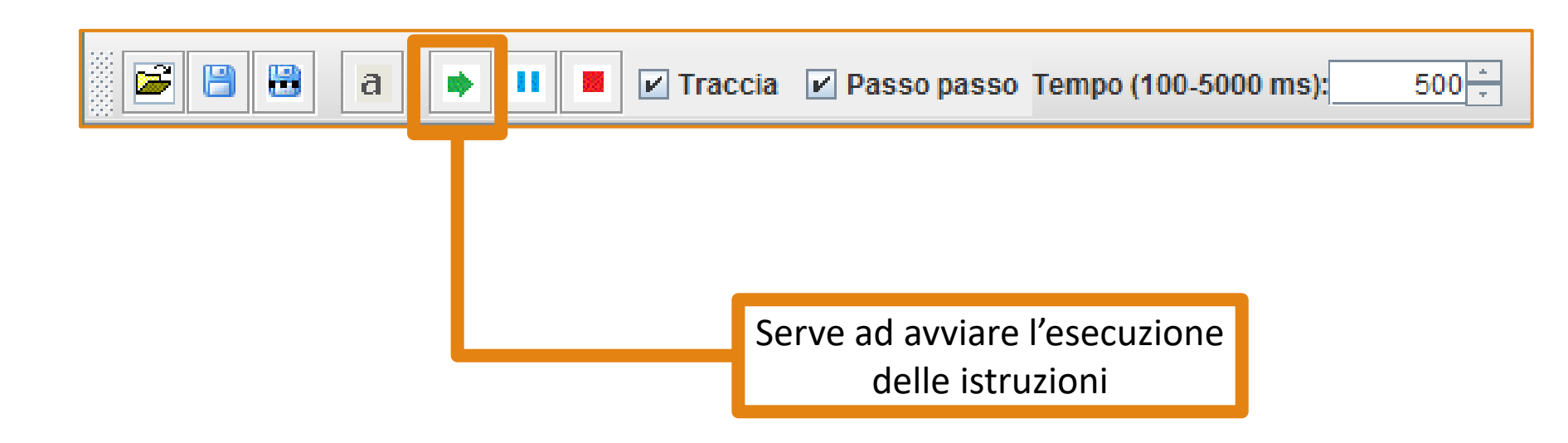

- L'esecuzione...
  - Ora che il nostro diagramma è stato generato, possiamo simulare la sua esecuzione tramite AlgoBuild

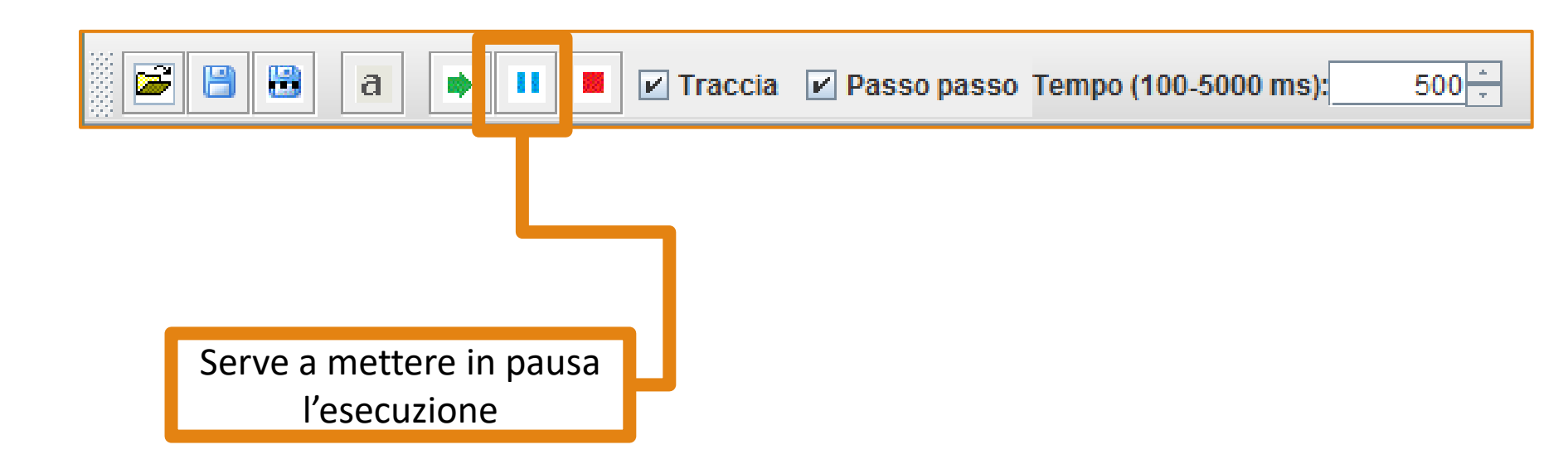

- L'esecuzione...
  - Ora che il nostro diagramma è stato generato, possiamo simulare la sua esecuzione tramite AlgoBuild

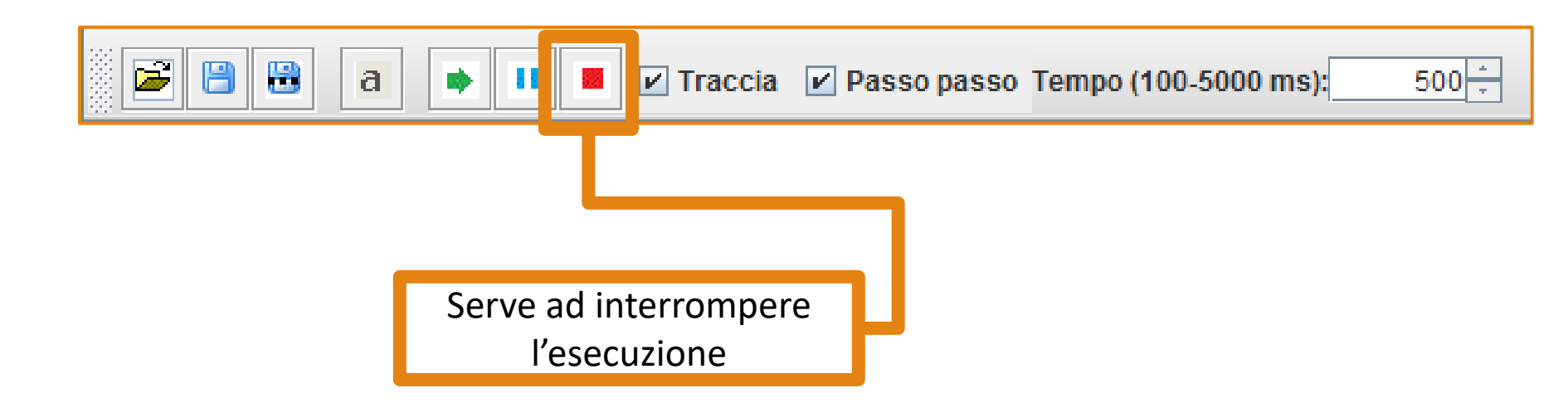

- L'esecuzione...
  - Ora che il nostro diagramma è stato generato, possiamo simulare la sua esecuzione tramite AlgoBuild
- AlgoBuild permette la simulazione di esecuzione, anche *passo passo*

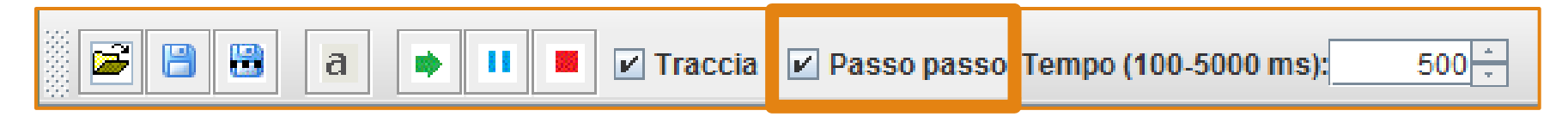

 In questo caso sarà necessario cliccare ogni volta su per eseguire l'istruzione successiva

- L'esecuzione...
  - Ora che il nostro diagramma è stato generato, possiamo simulare la sua esecuzione tramite AlgoBuild
- AlgoBuild permette la simulazione di esecuzione, anche *passo passo*
- Possiamo anche decidere il tempo (in millisecondi) che intercorre tra ogni istruzione eseguita

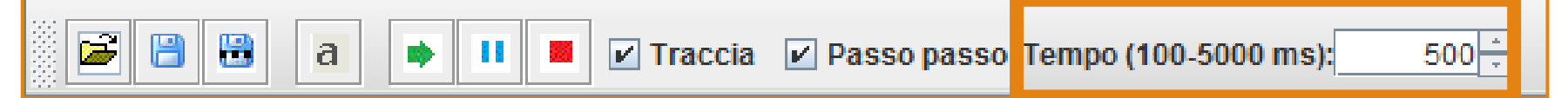

#### DEMO Esecuzione «Hello, World!» (Tempo passo: 5000ms, ovvero 5 secondi)

| File Aiuto                                                      |                                                                |
|-----------------------------------------------------------------|----------------------------------------------------------------|
| 🖆 🗎 a 🔹 II 🔳 🔤 Traccia 🔄 Passo passo Tempo (100-5000 ms): 500 🗧 |                                                                |
| START helloworld<br>OUT "Ciao, Mondo!"<br>END helloworld        | PROG helloworld<br>OUT "Ciao, Mondo!"<br>END PROG //helloworld |
|                                                                 |                                                                |
| output                                                          | variabili                                                      |

### AlgoBuild: Operatori Artimetici, Relazionali e Logici

#### Operatori Aritmetici

| Operatore | Descrizione                  |
|-----------|------------------------------|
| +         | Addizione                    |
| -         | Sottrazione                  |
| *         | Moltiplicazione              |
| 1         | Divisione                    |
| %         | Resto della divisione intera |

#### Operatori Logici

| Operatore | Descrizione |
|-----------|-------------|
| &&        | AND         |
| 11        | OR          |
| !         | NOT         |

#### Operatori Relazionali

| Operatore | Descrizione       |  |
|-----------|-------------------|--|
| <         | Minore            |  |
| <=        | Minore o uguale   |  |
| >         | Maggiore          |  |
| >=        | Maggiore o uguale |  |
| ==        | Uguale            |  |
| !=        | Diverso           |  |

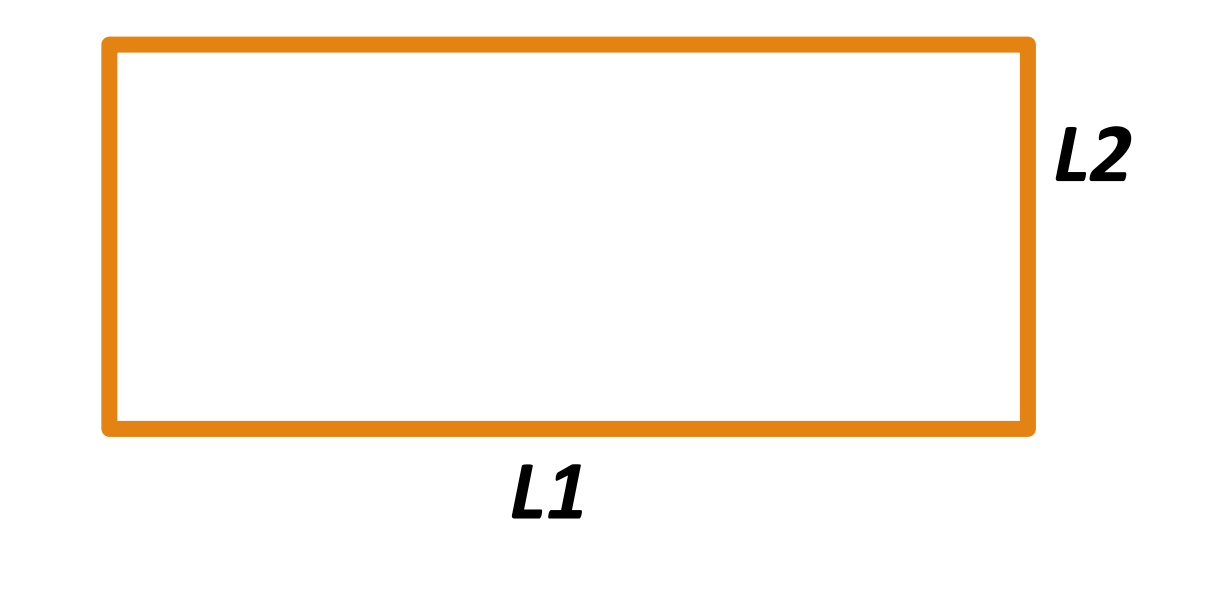

$$P = 2 * (L1 + L2)$$

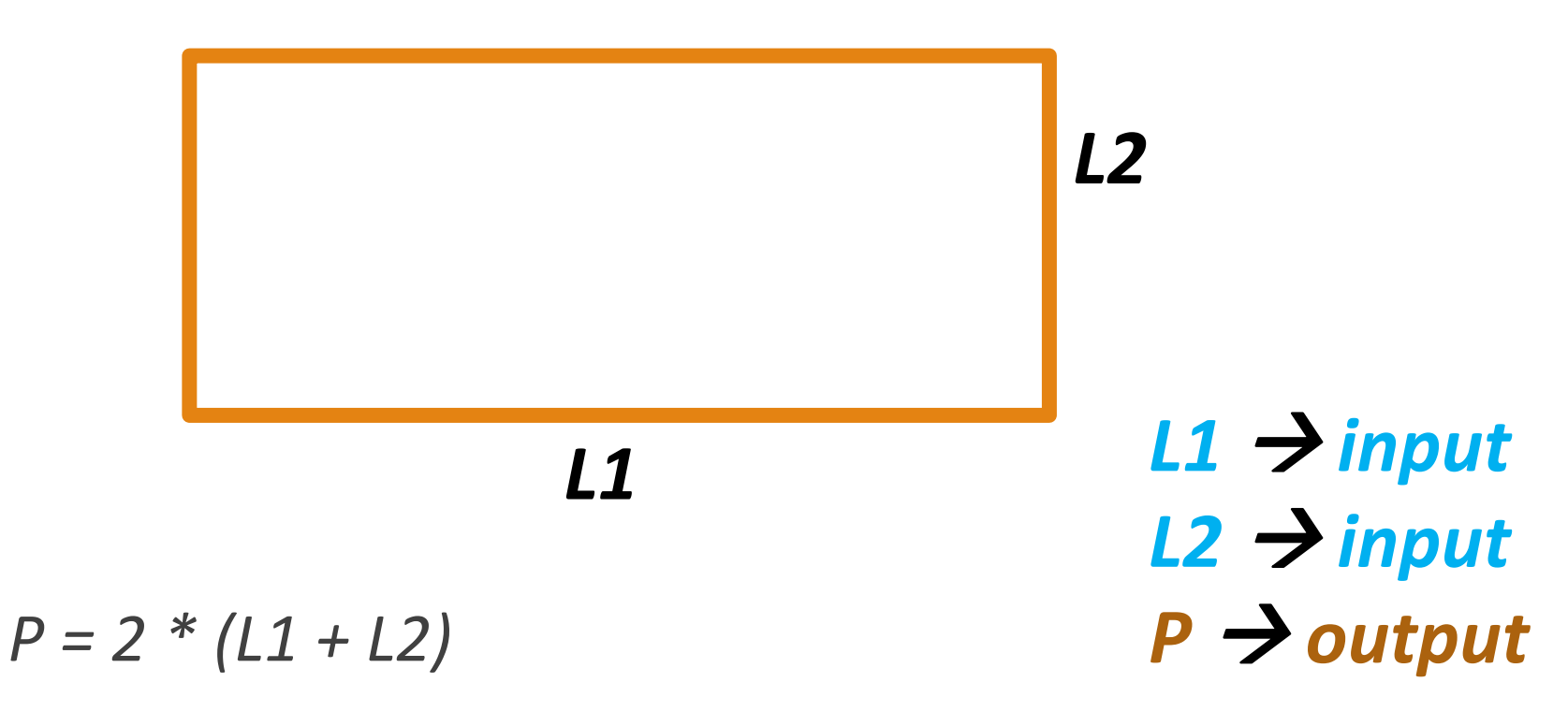

| 👫 AlgoBuild 0.75 testing                                                                                                    |                          | ×                       |
|----------------------------------------------------------------------------------------------------|--------------------------|-------------------------|
| File Aiuto          Image: Second state state stat |                          |                         |
| END perimetro_reb                                                                                                    | PROG perim<br>END PROG / | etro_ret<br>//perimetro |
| output                                                                                                    | variabili                |                         |

| 👫 AlgoBuild 0.75 testing                                                                                                    | -     |                        | ×                    |
|----------------------------------------------------------------------------------------------------|-------|------------------------|----------------------|
| File Aiuto          Image: Second state state stat |       |                        |                      |
| START perimetro_re   Nuovo Assegnamento   END perim   Nuovo Input   Nuovo Output   Nuovo If   Nuovo For   Nuovo For   Nuovo Do-While   Incolla                                                                                                    | PRO   | OG perime<br>O PROG ∥p | tro_ret<br>perimetro |
|                                                                                                    |       |                        |                      |
| output                                                                                                    | varia | abili                  |                      |

| Inserisci Espressione $	imes$                    |  |
|--------------------------------------------------|--|
| Nuovo Input   L1   OK   Annulla                  |  |
| Inseriamo il primo input: la variabile <b>L1</b> |  |

| Inserisci Espressione $\times$                                                                        |                   |
|----------------------------------------------------------------------------------------------------|-------------------|
| Nuovo Input   L2   OK   Annulla                                                                       |                   |
| <b>Ripetendo le operazioni appena viste,</b> inseria<br>anche l'input della seconda variabile (ovvero | mo<br><b>L2</b> ) |

| ∺ AlgoBuild 0.75 testi | ng                                                                                                    |      | _    |                                             | ×                      |
|------------------------|----------------------------------------------------------------------------------------------------|------|------|---------------------------------------------|------------------------|
| File Aiuto             | 🕨 📕 💌 Traccia 💌 Passo passo Tempo (100-5000 ms): 5                                                                         | 00 - |      |                                             |                        |
|                        | START perimetro_reD<br>IN L1<br>IN L2<br>END perimetro_ret                                                                 |      | PR(  | OG perim<br>N L1<br>N L2<br>D PROG <i>I</i> | etro_ret<br>/perimetro |
| output                 | Come si può notare, tale diagramma<br>di flusso presenta due blocchi di<br>input, denotati dalle variabili<br>- L1<br>- L2 |      | vari | III<br>abili                                |                        |

| 🔒 AlgoBuild | 0.75 testing      |                       |                   |                                            | ×                      |
|-------------|-------------------|-----------------------|-------------------|--------------------------------------------|------------------------|
| File Aiuto  | a 🔹 💷 🗖 Traccia 🗹 | Passo passo Tempo (10 | 0-5000 ms): 500 ÷ |                                            |                        |
|             | START per         | rimetro_re⊅           |                   | PROG perim<br>IN L1<br>IN L2<br>END PROG / | etro_ret<br>/perimetro |
| output      |                   | Incolla               |                   | variabili                                  |                        |
|             |                   |                       |                   |                                            |                        |

| Inserisci Espressione X |  |
|-------------------------|--|
| Nuovo Assegnamento      |  |
| OK Annulla              |  |
|                         |  |
|                         |  |

| Inserisci Espressione                                           | $\times$ |  |
|-----------------------------------------------------------------|----------|--|
| Nuovo Assegnamento         P=2*(L1+L2)         OK       Annulla |          |  |
|                                                                 |          |  |
|                                                                 |          |  |

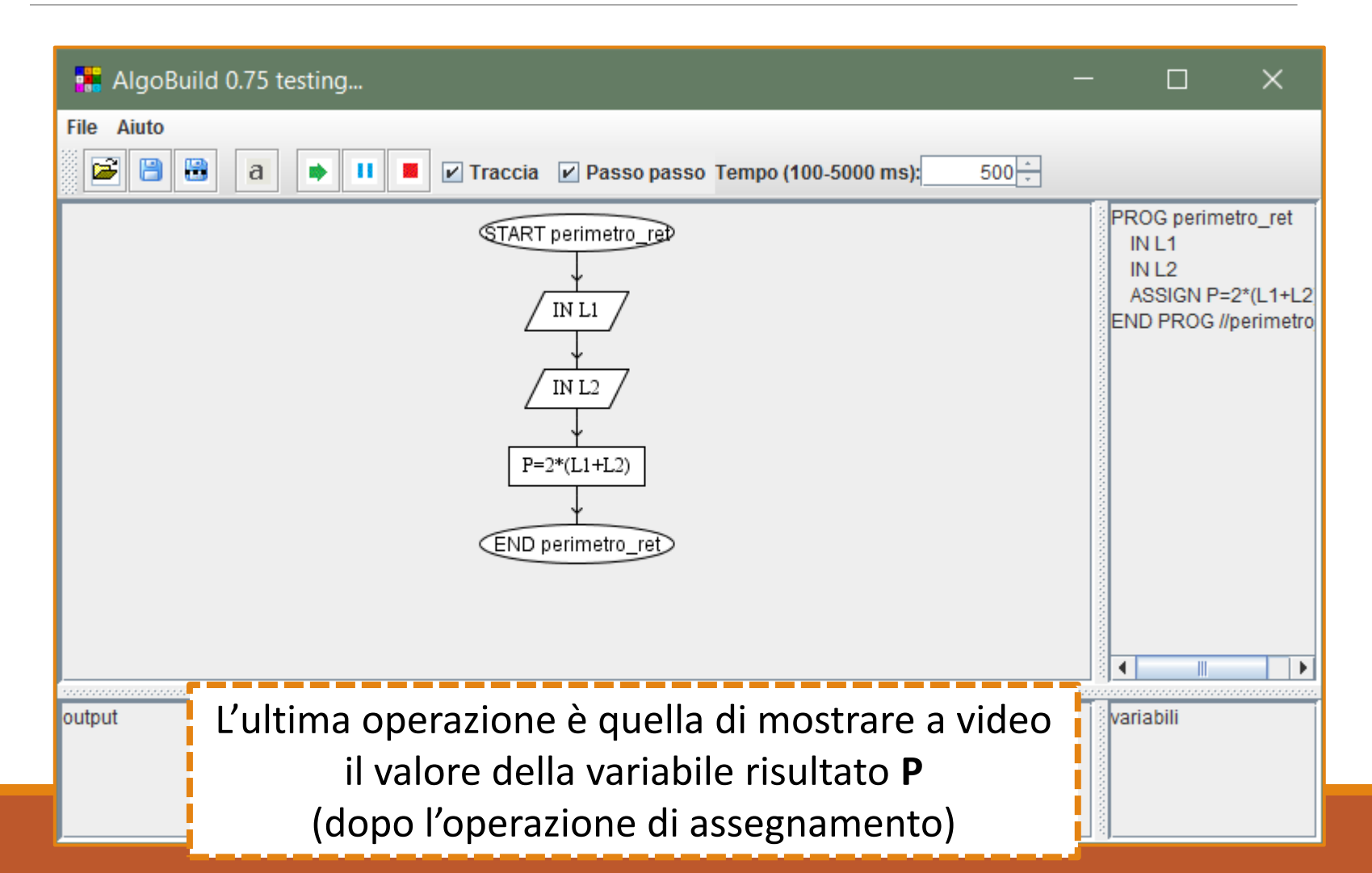

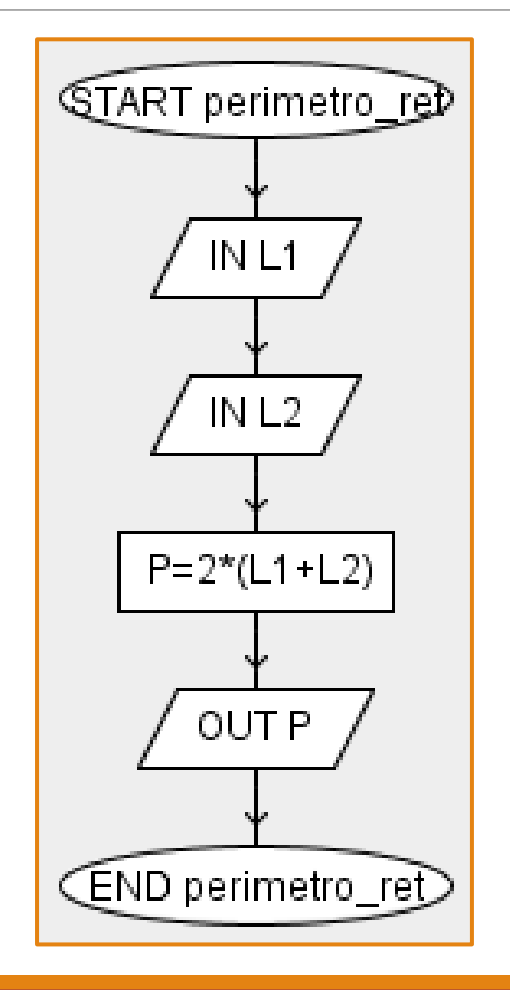

#### **PSEUDO-CODICE**

PROG perimetro\_ret IN L1 IN L2 ASSIGN P=2\*(L1+L2) OUT P END PROG //perimetro\_ret

#### DEMO Esecuzione Perimetro Rettangolo (Tempo passo: 5000ms, ovvero 5 secondi)

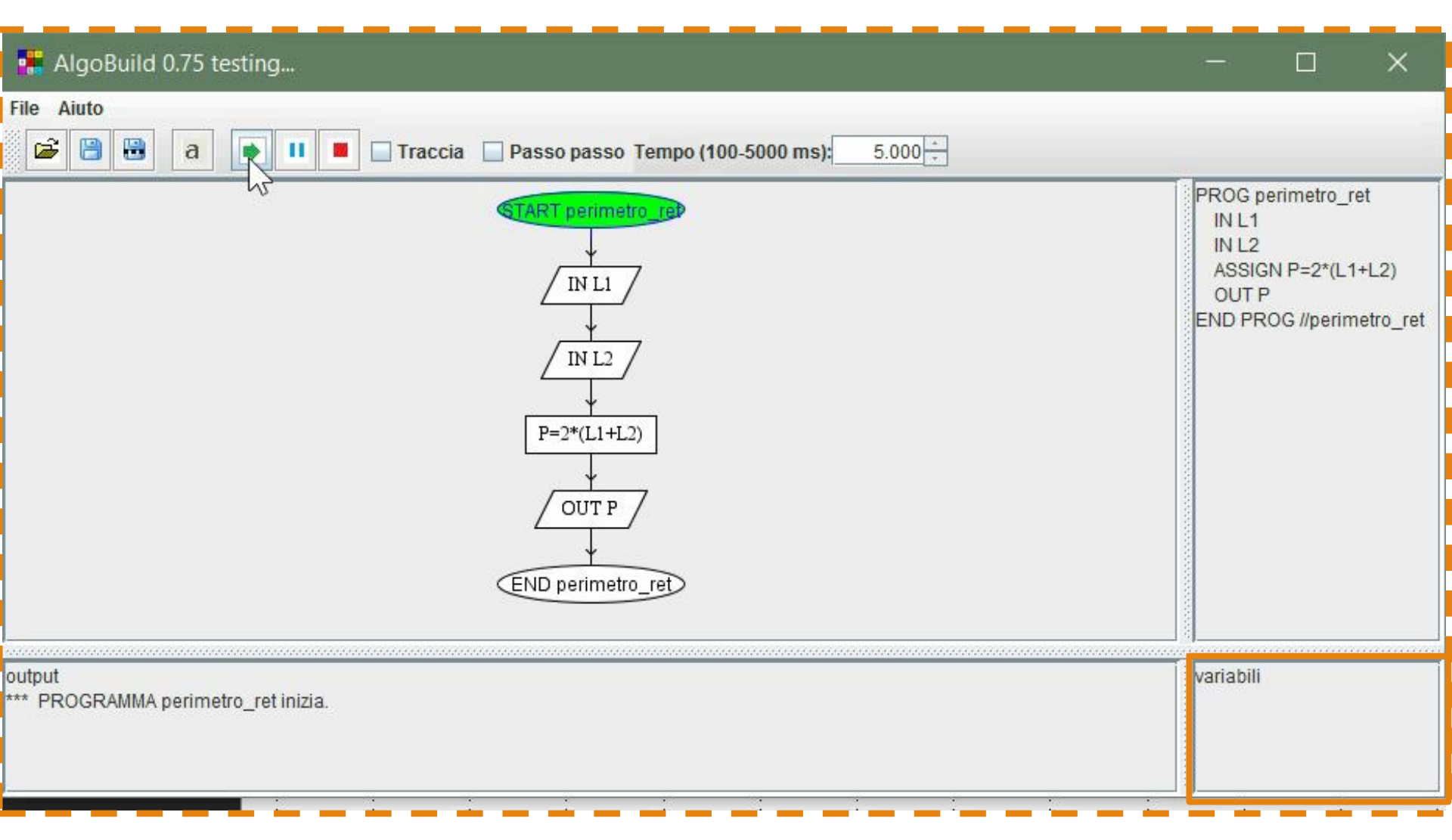

- Selezionando l'opzione «Traccia» verranno fornite (nel Pannello di Output) ulteriori informazioni riguardanti il flusso di esecuzione
  - Oltre ad eventuali errori che possono intercorrere

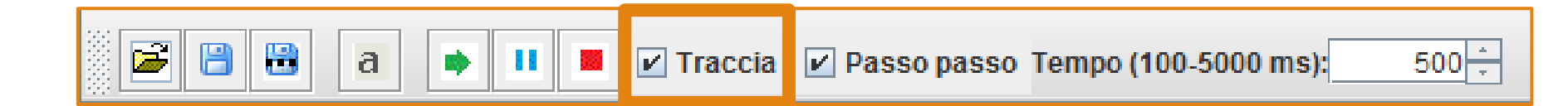

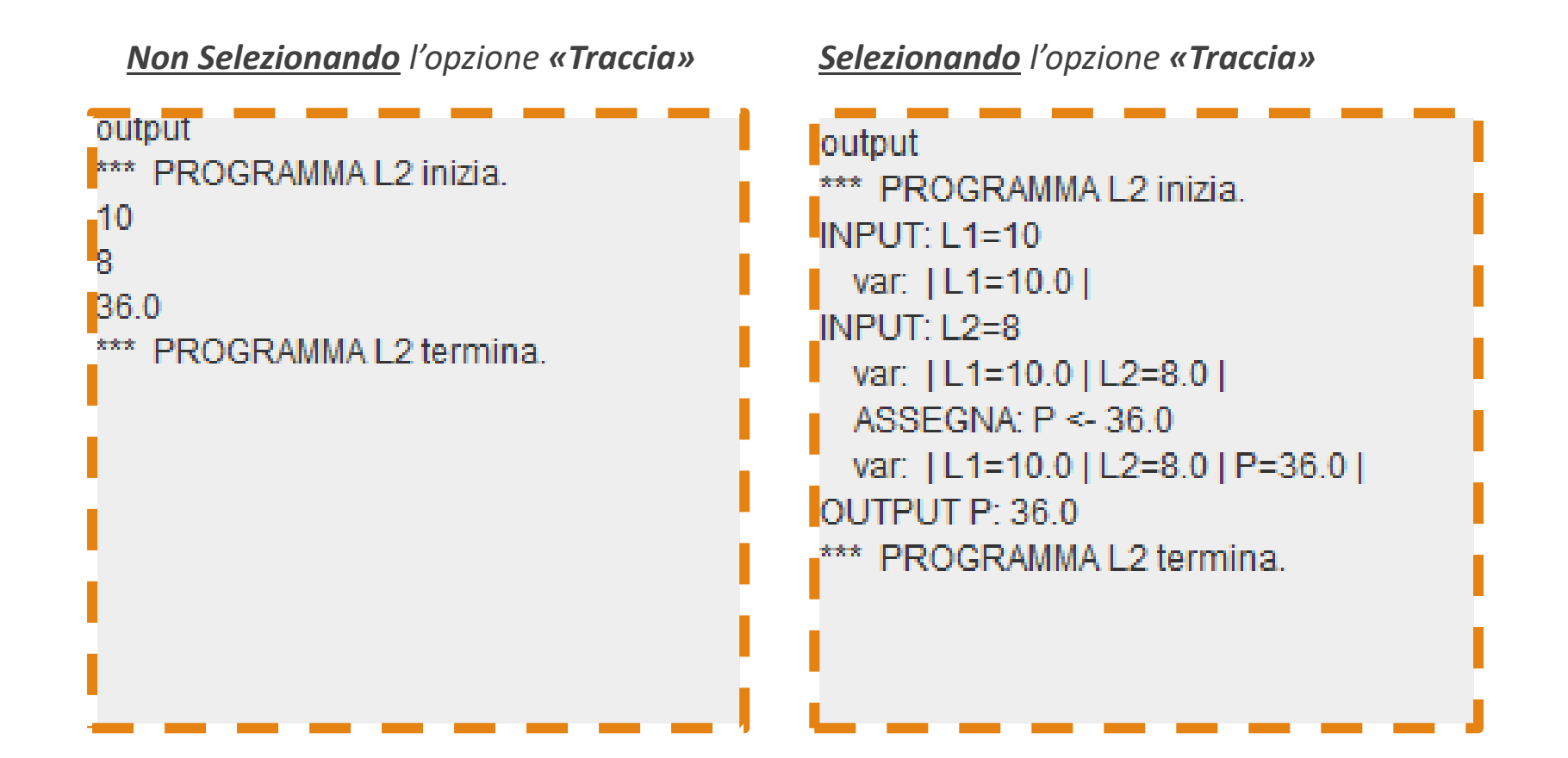

# Altre Opzioni AlgoBuild – 1/4

- Cliccando con il tasto sinistro su una specifica istruzione apparirà il menu contestuale che consente di
  - Modificare l'istruzione selezionata
  - **Copiare** l'istruzione
  - Tagliare l'istruzione (utile per spostarla da una parte ad un'altra, utilizzando i comandi *Taglia* e *Incolla*)

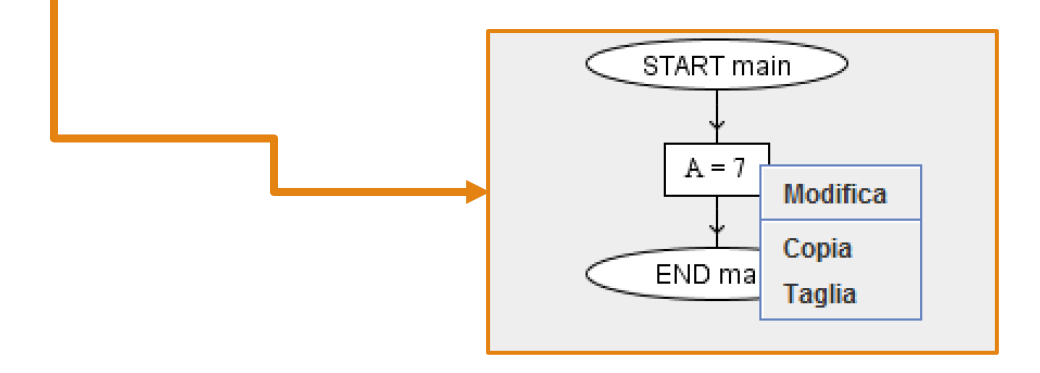

# Altre Opzioni AlgoBuild – 2/4

- AlgoBuild permette di modificare le opzioni di visualizzazione del diagramma di flusso, permettendo di cambiare
  - Tipo di carattere
  - Dimensioni del carattere
  - Dimensioni del carattere nel pannello di output
  - Spessore delle linee relative al contorno dei blocchi ed agli archi orientati che collegano i blocchi (frecce)

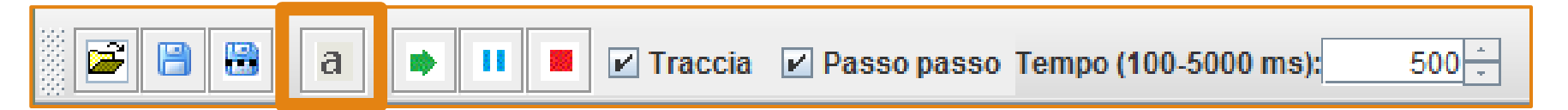

 Cliccando sul tasto a apparirà una finestra di dialogo che ci permetterà di vedere e modificare le suddette caratteristiche di visualizzazione

# Altre Opzioni AlgoBuild – 2/4

- AlgoBuild permette di modificare le opzioni di visualizzazione del diagramma di flusso, permettendo di cambiare
  - Tipo di carattere
  - Dimensioni del carattere
  - Dimensioni del carattere nel pannello di output
  - Spessore delle linee relative al contorno dei blocchi ed agli archi orientati che collegano i blocchi (frecce)
     Finestra di Dialogo

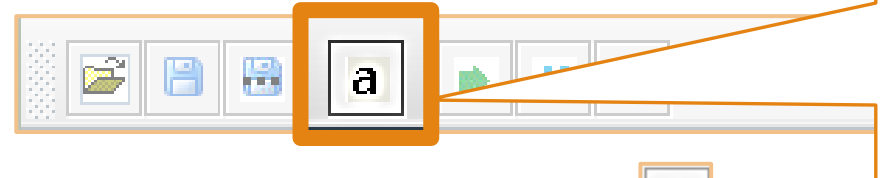

 Cliccando sul tasto a appari permetterà di vedere e modi di visualizzazione Modifica opzioni di visualizzazione Tipo e Dimensioni Font - Spessore Linea × Nome Font Dialog • Dimensioni Font Codice 12 • Dimensioni Font Output 12 • Spessore Linea 1 •

# Altre Opzioni AlgoBuild – 3/4

- È anche possibile *salvare* un diagramma di flusso, per poi *aprirlo* successivamente (ad esempio, per fare modifiche, per simulare altre esecuzioni, etc)
  - Le opzioni di salvataggio ed apertura sono presenti nella barra strumenti

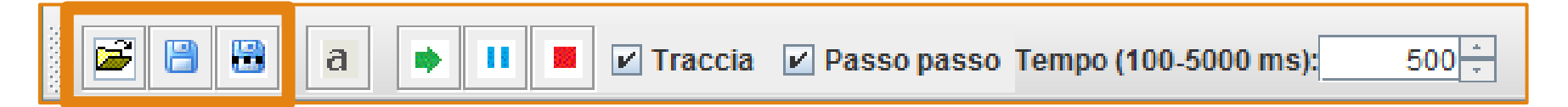

- Le opzioni di salvataggio/apertura sono presenti anche nel menu «File»
  - In particolare, sono presenti anche opzioni per
    - Stampare il diagramma di flusso
    - Copiare il diagramma di flusso negli appunti
      - Il diagramma verrà copiato come immagine
    - Salvare il diagramma come immagine (JPG, PNG, GIF)

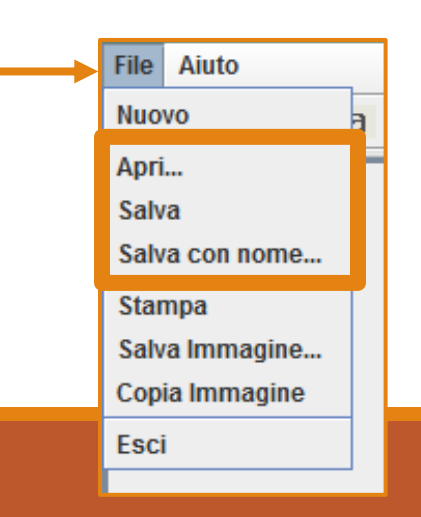

# Altre Opzioni AlgoBuild – 4/4

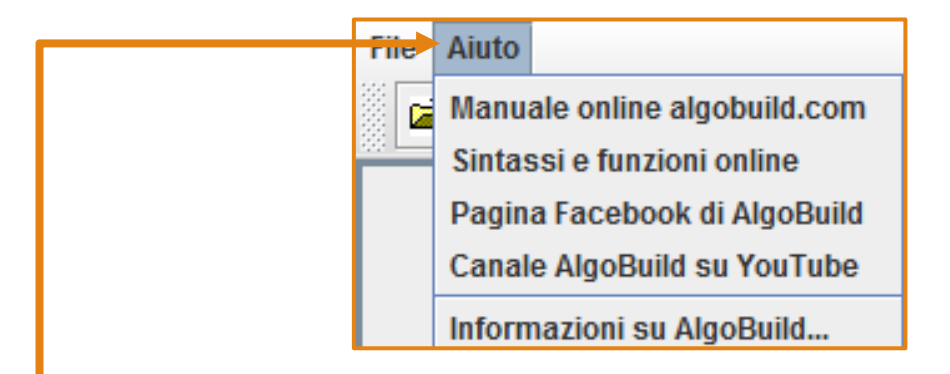

- Il menu «Aiuto» permette di accedere rapidamente a
  - Manuale AlgoBuild (online)
  - Sintassi e funzioni (online)
  - Pagina Facebook ufficiale e canale Youtube (con suggerimenti e video)
  - Informazioni sulla versione di AlgoBuild

# Riepilogo

- Primo approccio ad AlgoBuild
- Utilizzo dei blocchi di
  - Input
  - Output
  - Esecuzione/Assegnamento
- Simulazione di esecuzione, mediante AlgoBuild

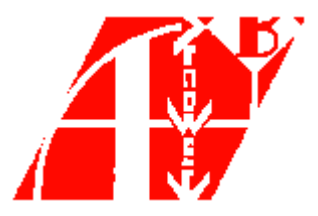